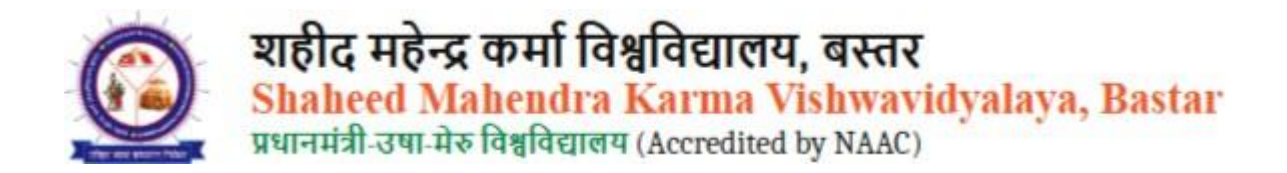

This guideline is for the admission process of Shaheed Mahendra Karma Vishwavidyalaya, Bastar, explaining how users will fill out the admission form

First of all, you need to visit the official website of Shaheed Mahendra Karma Vishwavidyalaya, Bastar.

Website URL :- https://smkvbastar.ac.in/

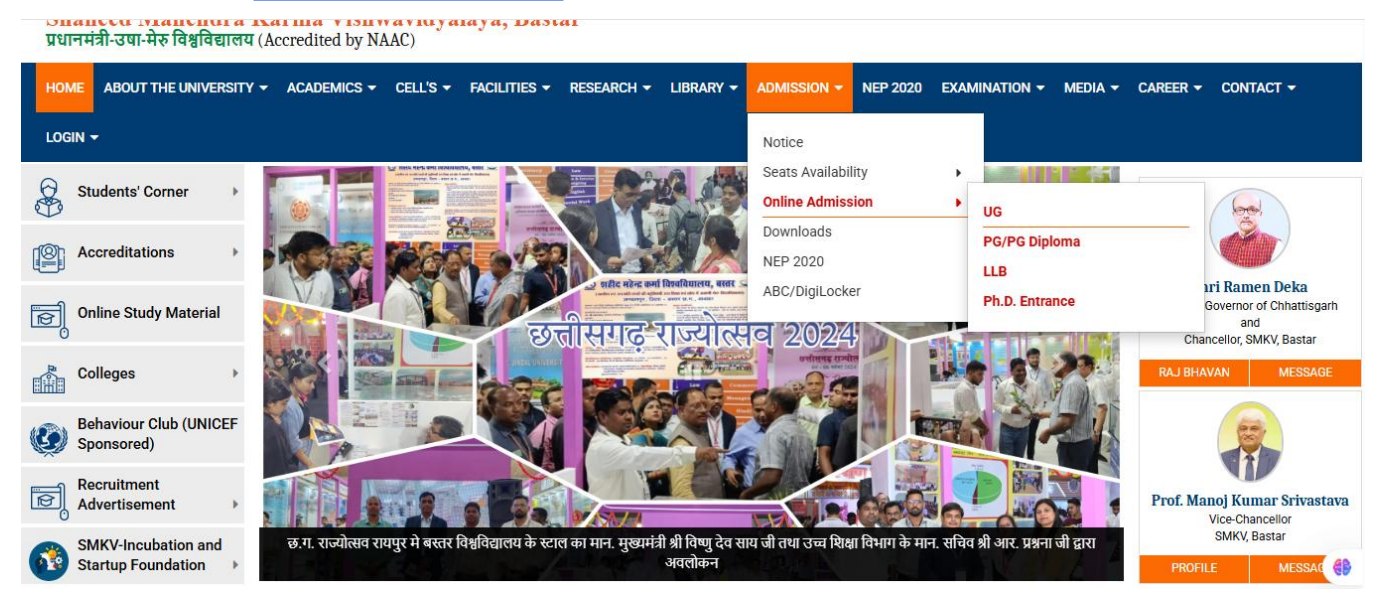

Click on the **Admission menu**, then select **Online Admission**, and choose the programme you wish to apply for **(UG, PG/PG Diplom**)

Now, you need to click on 'Student Login'.

| शहीद महेन्द्र कर्मा विश्वविद्यालय, बस्तर<br>Shaheed Mahendra Karma Vishwavidya<br>प्रधानमंत्री-उषा-मेरु विश्वविद्यालय (Accredited by NAAC) | llaya, Bastar       | अनुष्ठत जागृत प्राप्य<br>वरात्रिबोधती<br>Arise, awake, and stop<br>not till the goal is<br>reached!                                      |
|----------------------------------------------------------------------------------------------------|---------------------|----------------------------------------------------------------------------------------------------|
| Home FAQs University website                                                                                                    |                     | Application For 👻                                                                                                    |
|                                                                                                    |                     |                                                                                                    |
| 🖵 Student Login                                                                                                    | rsity/College Login | Admission Helpline Support<br>Mobile No 918062526441<br>TIMING - 10:30 TO 1:30 PM & 2:30 TO<br>5:30 PM                                   |
| Student Login                                                                                                    | rsity/College Login | Admission Helpline Support<br>Mobile No 918062526441<br>TIMING - 10:30 TO 1:30 PM & 2:30 TO<br>5:30 PM<br>Email - smkvhelpdesk@gmail.com |

Now, you will see 'Applicant Login'. If you have already registered before, enter your username and password to proceed. If you are a new applicant, then click on 'New Registration'.

| IMPORTANT INSTRUCTIONS FOR CANDIDATES BEFORE APPLYING<br>ONLINE                    | Applicant Login                                                                                                    |
|------------------------------------------------------------------------------------|----------------------------------------------------------------------------------------------------|
|                                                                                    | Username (Must Be 12 Digits ABC ID Only) : *                                                                                                    |
| SMKV                                                                               |                                                                                                    |
| Keep the following things in your hand before filling out Admission Form 2025-26 : | Password · *                                                                                                    |
| Email id                                                                           |                                                                                                    |
| Mobile no.                                                                         | Ø                                                                                                    |
| Scanned Photograph                                                                 |                                                                                                    |
| Scanned Signature                                                                  | Forgot Your Password:                                                                                                    |
| Scanned Documents                                                                  | Log In                                                                                                    |
| Seat Availability List : <b>Click Here</b>                                         | _                                                                                                    |
| Helpdesk                                                                           | and the second second s |

Now, a form will appear where you need to fill in all the required information.

*Note:- Please enter a valid* **email ID and mobile number**, as verification will be done through an **OTP** 

| Name : *          |             | Middle Name :                  |              | Last Name : * |                      |   |
|-------------------|-------------|--------------------------------|--------------|---------------|----------------------|---|
| First Name        |             | Middle Name                    |              | Last Name     |                      |   |
| Gender : *        | Username (I | Must Be 12 Digits ABC ID Only) | Password : * |               | Confirm Password : * |   |
| Gender            | ¢ Username  | (Must Be 12 Digits ABC ID Only | Password     | Ø             | Confirm Password     | 8 |
| Date of Birth : * |             | Month : *                      |              | Year : *      |                      |   |
| Date of Birth     | ٥           | Month                          | ٢            | Year          |                      |   |
| Email : *         |             |                                | Mobile : *   |               |                      |   |
| Email             |             | Verify                         | Mobile       |               | Verify               |   |
|                   |             |                                |              |               |                      |   |

After registration, your ID, password, and activation link will be sent to your email.

| =                    | M Gmail                                                                | Q Search mail | 幸                                                                                                    | • Active - ⑦ ④ + III |
|----------------------|------------------------------------------------------------------------|---------------|----------------------------------------------------------------------------------------------------|----------------------|
| Mail                 | Compose                                                                |               |                                                                                                    | < > ■•               |
| Chat<br>Chat<br>Meet | Inbox     617       ☆     Starred       ③     Snoozed       ▷     Sent |               | र्छोट महेन्द्र कर्मा विश्वविद्यालय, बस्तर<br>Shaheed Mahendra Karma Vishwaridyalaya, Bastar<br>प्रवनश्वी-एम मेह विश्वविद्याल (Accessed by NAAC)                          |                      |
|                      | Drafts  Spam More                                                      |               | Dear Umesh mahobia,<br>Thank you for showing interest for admission to courses of Shaheed<br>Mahendra Karma Vishwavidyalaya, Bastar for the academic session<br>2025-26. |                      |
|                      | Labels +                                                               |               | The details as submitted by you during the process of registration is given below:                                                                                       |                      |
|                      |                                                                        |               | Email :<br>Userna                                                                                                    |                      |
|                      |                                                                        |               | Passwe                                                                                                    |                      |

Note:- In your email, you need to click on the activation link. And then login using your username and password

|                                                                                                    | Username (Must Be 12 Digits ABC ID Only) : *                               |
|----------------------------------------------------------------------------------------------------|----------------------------------------------------------------------------|
| SMKV                                                                                                    |                                                                            |
| Keep the following things in your hand before filling out Adı                                                                 | ission Form 2025-26 : Password : *                                         |
| Email id                                                                                                    |                                                                            |
| Mobile no.                                                                                                    |                                                                            |
| Scanned Signature                                                                                                    | Forgot Your Password?                                                      |
| Scanned Documents                                                                                                    | Log                                                                        |
|                                                                                                    |                                                                            |
| Seat Availability List : Click Here                                                                                           |                                                                            |
|                                                                                                    |                                                                            |
| Helpdesk                                                                                                    | Don't have an account ? New Registration                                   |
| Helpdesk On 'My Applications<br>purrefil                                                                                      | Don't have an account ? New Registration                                   |
| Helpdesk         On 'My Applications         Image: projection of the physical dy NAAC)         ashboard         Quick Link's | Don't have an account ? New Registration Instructions for use of dashboard |

Select the **programme name** and the **college** where you want to apply, then click on **'Submit Your Application and Proceed'** 

| APPLICATION ID  | PROGRAMME NAME | APPLICATION STATUS | PAYMENT STATUS | ACTION |
|-----------------|----------------|--------------------|----------------|--------|
|                 |                | No Data Found      |                |        |
|                 |                |                    |                |        |
|                 |                |                    |                |        |
|                 |                |                    |                |        |
| New Application |                |                    |                |        |
| New Application |                |                    |                |        |
| New Application |                | Select College : * |                |        |

You need to complete **8 steps** in total to successfully submit your application. The current screen shows the **status** of each step. Right now, all steps are showing **Pending**, which means they are not completed yet.

**Personal Information:-** Fill in your basic details: name, date of birth, gender, address, etc. and click on the **Save button**.

| -                       | Status of Submitte | ed Application For : (C0001112) (BA) E | BA |                |     |
|-------------------------|--------------------|----------------------------------------|----|----------------|-----|
| STEP: 2 OF 8            | Father Name : *    | Mother Name : *                        |    | Gender : *     |     |
| 25%                     | Father Name        | Mother Name                            |    | Male           | × ~ |
| Application Status      |                    |                                        |    |                |     |
| Personal Information >  | category : *       | Nationality : *                        |    | BloodGroup : * |     |
| I line a plant circular | category           | ✓ Nationality                          | ~  | BloodGroup     | ~   |

**Upload Photo & Signature :-** Upload a recent passport-size photograph and your signature as per the required format and size. And click on the save but

| शहीद महेन्द्र कर्मा विश्वविद्यार<br>Shaheed Mahendra Kar<br>प्रधानमंत्री-उषा-मेरु विश्वविद्यालय (M | तय, बस्तर<br>'ma Vishwavid<br>ccredited by NAAC) | yalaya, Bastar                                                           | U                                                                       |
|----------------------------------------------------------------------------------------------------|--------------------------------------------------|--------------------------------------------------------------------------|-------------------------------------------------------------------------|
| ashboard / photo-signature                                                                         |                                                  |                                                                          |                                                                         |
| _                                                                                                  | 25%                                              |                                                                          |                                                                         |
| <ul> <li>Application Status</li> </ul>                                                             | >                                                | Browse file                                                              | Upload Signature :                                                      |
| Personal Information                                                                               | >                                                |                                                                          | Browse file                                                             |
| <ul> <li>Upload Photo Signature</li> </ul>                                                         | >                                                | Upload a clear face photo (JPG/JPEG/PNG) sized between 30 KB and 100 KB. |                                                                         |
| Educational Information                                                                            | >                                                |                                                                          | Upload a clear sign photo (JPG/JPEG/PNG) sized between 30 KB and 50 KB. |
| <ul> <li>Subjects Selection</li> </ul>                                                             | >                                                |                                                                          |                                                                         |
| <ul> <li>Weightage Selection</li> </ul>                                                            | >                                                | Save                                                                     | Cancel                                                                  |

**Educational Information :-** Enter your academic qualifications like 10th, 12th, or Graduation marks, board/university, year of passing, etc.

| snboard / My Applications | / Education I | Jetalis                      |                   |                     |                          |   |
|---------------------------|---------------|------------------------------|-------------------|---------------------|--------------------------|---|
|                           | 37%           | Board / University : *       |                   | Year of Passing : * |                          |   |
| Application Status        | >             | Select Board / University    |                   |                     | Select Year of Passing   | 0 |
| Personal Information      | >             |                              |                   |                     |                          |   |
| Upload Photo Signature    | >             | Institute/School/College : * |                   |                     |                          |   |
| Educational Information   | >             |                              |                   |                     |                          |   |
| Subjects Selection        | >             | Total Mark : *               | Obtained Mark : * | Total % : *         |                          |   |
| Weightage Selection       | >             |                              |                   |                     |                          |   |
| Document Details          | >             |                              |                   |                     |                          |   |
| Preview And Confirm       | >             | 12th *                       |                   |                     |                          |   |
|                           |               | Board / University : *       |                   |                     | Year of Passing : *      |   |
|                           |               | Select Board / University    |                   |                     | C Select Year of Passing | 0 |

**Subjects Selection :-** Choose the subjects relevant to the course or programme you are applying for.

| ashboard / Subject Combina                  | ation |                                                   |  |
|---------------------------------------------|-------|---------------------------------------------------|--|
| STEP: 4 OF 8                                |       | Select Course Subjects : *                        |  |
|                                             | 50%   | SOCIOLOGY, HINDI LITERATURE & ECONOMICS           |  |
| <ul> <li>Application Status</li> </ul>      | >     | SOCIOLOGY, POLITICAL SCIENCE & HISTORY            |  |
| <ul> <li>Personal Information</li> </ul>    | >     | POLITICAL SCIENCE, ECONOMICS & HISTORY            |  |
| <ul> <li>Upload Photo Signature</li> </ul>  | >     | SOCIOLOGY, GEOGRAPHY & ENGLISH LITERATURE         |  |
| <ul> <li>Educational Information</li> </ul> | >     | GEOGRAPHY, HINDI LITERATURE & ANTHROPOLOGY        |  |
| <ul> <li>Subjects Selection</li> </ul>      | >     | ECONOMICS, PSYCHOLOGY & ENGLISH LITERATURE        |  |
| <ul> <li>Weightage Selection</li> </ul>     | >     | PSYCHOLOGY ,HISTORY & ANTHROPOLOGY                |  |
| <ul> <li>Document Details</li> </ul>        | >     | POLITICAL SCIENCE, GEOGRAPHY & ENGLISH LITERATURE |  |
|                                             |       | PSYCHOLOGY, HINDI LITERATURE & ANTHROPOLOGY       |  |

**Weightage Selection :-** If applicable, select categories for additional weightage (e.g., sports quota, NCC, NSS, etc.)

| ishboard / Subject Combin              | ation |                                                          |   |
|----------------------------------------|-------|----------------------------------------------------------|---|
| -                                      |       | Status of Submitted Application For : (C0001112) (BA) BA |   |
| STEP: 5 OF 8                           | 62%   | Want to Claim Weightage : *                              |   |
| <ul> <li>Application Status</li> </ul> | >     | No                                                       | 0 |
| 2                                      | × .   |                                                          |   |

**Document Details :-** Upload necessary documents like mark sheets, caste certificate, income certificate, etc.

| 15-1777 / 1880 AVX - 1771 - 344        |                                |                            |        |
|----------------------------------------|--------------------------------|----------------------------|--------|
| STEP: 6 OF 8                           | NAME OF DOCUMENT UPLOADED FILE | FILE UPLOAD                | ACTION |
| 75%                                    | 10th Marksheet *               | Choose File No file chosen | Upload |
| Application Status                     | 12th Marksheet *               | Choose File No file chosen | Upload |
| Personal Information     >             | Category Certificate *         | Choose File No file chosen | Upload |
| Upload Photo Signature                 | Domicile Certificate *         | Choose File No file chosen | Upload |
| Educational Information                | Eligibility Certificate        | Choose File No file chosen | Upload |
| <ul> <li>Subjects Selection</li> </ul> |                                |                            |        |

**Preview and Confirm :-** Verify all filled details before final submission. Once verified, submit your application.

| oard / My Applications / Provid                                                                                                    | w And Confirm                                                                                                    |                       |                                                                                                    |                   |             |               |
|----------------------------------------------------------------------------------------------------|----------------------------------------------------------------------------------------------------|-----------------------|----------------------------------------------------------------------------------------------------|-------------------|-------------|---------------|
| -u                                                                                                    | And Commit                                                                                                    | Snaneed Manend        | ira karma visnwavidva                                                                                                    | lava. вая         | ar v        | V             |
| 4                                                                                                    |                                                                                                    | प्रधानमंत्री-उष       | ा-मेरु विश्वविद्यालय (Accredited by N                                                                                                    | AAC)              | पीए         | H-JUI PM-UShA |
|                                                                                                    | C SET PROTE STATE                                                                                                    | Online Ann            | lication for Admission Session : 2025                                                                                                    | -26               |             |               |
|                                                                                                    |                                                                                                    | 112-BA (FYUP) SHAHEED | BA First Semester<br>MAHENDRA KARMA VISHWAVIDYALAYA, BASTA                                                                                                    | R, JAGDALPUR      |             |               |
| Candida                                                                                                    | te Name                                                                                                    | :                     | Date Of Birth                                                                                                    |                   |             |               |
| Mobile N                                                                                                    | 0.                                                                                                    | :                     | Email ID                                                                                                    |                   |             |               |
| Father N                                                                                                    | ame                                                                                                    | :                     | Mother Name                                                                                                    |                   |             |               |
| Gender                                                                                                    |                                                                                                    | :                     | category                                                                                                    |                   |             |               |
| National                                                                                                    | ity                                                                                                    | :                     | BloodGroup                                                                                                    |                   | × .         |               |
| Marital S                                                                                                    | tatus                                                                                                    | :                     | Divyang                                                                                                    |                   |             |               |
| Building                                                                                                    | House No                                                                                                    | :                     | Village/Ward No.                                                                                                    |                   |             |               |
| Tahsil/Bl                                                                                                    | ock                                                                                                    | :                     | Domicile State                                                                                                    |                   |             |               |
| State                                                                                                    |                                                                                                    | :                     | Minority                                                                                                    |                   |             |               |
| District                                                                                                    |                                                                                                    |                       | Socio-Economic Status<br>of Applicant or his/her                                                                                                    |                   |             |               |
| Pincodo                                                                                                    |                                                                                                    |                       | Bation Card No.                                                                                                    |                   |             |               |
| FillCode<br>Ex Sond                                                                                                    | Man                                                                                                    |                       | Ruilding/House No                                                                                                    |                   |             |               |
| LX-Servi                                                                                                    | ard No.                                                                                                    |                       | Eroodom Fighter                                                                                                    |                   |             |               |
| village/v                                                                                                    | aru No.                                                                                                    |                       | Displace and                                                                                                    |                   |             |               |
| Tahsil/Bl                                                                                                    | ock                                                                                                    | :                     | Dependent of JK                                                                                                    |                   |             |               |
| WEIGHT                                                                                                    | AGE                                                                                                    |                       | State                                                                                                    |                   |             |               |
| District                                                                                                    | HUL                                                                                                    |                       | Pincode                                                                                                    |                   |             |               |
| District                                                                                                    |                                                                                                    |                       | 1 mode                                                                                                    |                   |             |               |
|                                                                                                    | n Qualification                                                                                                    |                       |                                                                                                    |                   |             |               |
| <u>Educatio</u><br>Academi                                                                                                    | c Year of                                                                                                    |                       |                                                                                                    | Obtained          |             |               |
| <u>Educatio</u><br>Academi<br>Name                                                                                                    | c Year of<br>Passing                                                                                                    | College / School      | Board/ University                                                                                                    | Obtained<br>Marks | Total Marks | Percentage    |
| <u>Educatio</u><br>Academi<br>Name                                                                                                    | c Year of<br>Passing                                                                                                    | College / School      | Board/ University                                                                                                    | Obtained<br>Marks | Total Marks | Percentage    |
| <u>Educatio</u><br>Academi<br>Name                                                                                                    | c Year of<br>Passing                                                                                                    | College / School      | Board/ University                                                                                                    | Obtained<br>Marks | Total Marks | Percentage    |
| Educatio<br>Academi<br>Name                                                                                                    | c Year of<br>Passing                                                                                                    | College / School      | Board/ University                                                                                                    | Obtained<br>Marks | Total Marks | Percentage    |
| Educatio<br>Academi<br>Name                                                                                                    | c Year of<br>Passing                                                                                                    | College / School      | Board/University                                                                                                    | Obtained<br>Marks | Total Marks | Percentage    |
| Educatio<br>Academi<br>Name                                                                                                    | c Year of<br>Passing                                                                                                    | College / School      | Board/ University                                                                                                    | Obtained<br>Marks | Total Marks | Percentage    |
| Educatio<br>Academi<br>Name<br>Si No                                                                                                    | C Year of Passing                                                                                                    | College / School      | Board/ University Subject Combination Si No. Subject                                                                                                    | Obtained<br>Marks | Total Marks | Percentage    |
| Educatio<br>Academi<br>Name<br>Si No                                                                                                    | c Year of<br>Passing                                                                                                    | College / School      | Board/ University Board/ University Subject Combination Si No. Subject                                                                                                    | Obtained<br>Marks | Total Marks | Percentage    |
| Educatio<br>Academi<br>Name                                                                                                    | c Year of<br>Passing                                                                                                    | College / School      | Board/ University Board/ University Subject Combination Si No. Subject                                                                                                    | Obtained<br>Marks | Total Marks | Percentage    |
| Educatio<br>Academi<br>Name                                                                                                    | C Year of<br>Passing                                                                                                    | College / School      | Board/ University Board/ University Subject Combination Si No. Subject                                                                                                    | Obtained<br>Marks | Total Marks | Percentage    |
| Educatio<br>Academi<br>Name<br>Si No<br>Eose,Not                                                                                                    | C Year of<br>Passing<br>Subject                                                                                                    | College / School      | Board/University Board/University Subject Combination Si No. Subject                                                                                                    | Obtained<br>Marks | Total Marks | Percentage    |
| Educatio<br>Academi<br>Name<br>SI No<br>SI No                                                                                                    | c Year of<br>Passing<br>. Subject<br>Paid<br>that the above                                                                                                    | College / School      | Board/ University Board/ University Subject Combination SI No. Subject approximation                                                                                                    | Obtained<br>Marks | Total Marks | Percentage    |
| Educatio<br>Academi<br>Name<br>SI No<br>SI No<br>Los Not                                                                                                    | C Year of<br>Passing<br>. Subject<br>. Subject<br>/ that the above<br>ahobia Hereby                                                                                                    | College / School      | Board/ University                                                                                                    | Obtained<br>Marks | Total Marks | Percentage    |
| Educatio<br>Academi<br>Name<br>SI No<br>SI No<br>Control Control<br>SI No<br>Control Control<br>SI No<br>Control Control<br>Control Control Control<br>Control Control<br>Control Control Control<br>Control Control<br>Control Control<br>Control Control<br>Control Control<br>Control Control Control<br>Control Control<br>Control Control Control<br>Control Control Control<br>Control Control Control<br>Control Control Control<br>Control Control Control Control<br>Control Control Control Control<br>Control Control Control Control Control<br>Control Control                                                                                                    | c Year of<br>Passing<br>. Subject<br>Paid<br>r that the above<br>ahobia Hereby<br>the best of my be can                                                                                                    | College / School      | Board/ University Board/ University Subject Combination SI No. Subject e entries made by me in the above columns y time the entries are found to be incorrect, y be initiated against me.                                     | Obtained<br>Marks | Total Marks | Percentage    |
| Educatio<br>Academi<br>Name<br>SI No<br>SI No<br>Loss, Not<br>Loss, Not<br>Lo | C Year of<br>Passing<br>Passing<br>. Subject<br>. Subject<br>that the above<br>ahobia Hereby<br>islon may be can                                                                                                    | College / School      | Board/ University Board/ University Subject Combination Subject Combination SI No. Subject subject SI No. Subject bit is made by me in the above columns ty the indiated against me. cocument along with the application form | Obtained<br>Marks | Total Marks | Percentage    |
| Educatio<br>Academi<br>Name<br>SI No<br>SI No<br>Los nit<br>Umegh m<br>Fare true to<br>ry admis<br>I have up<br>Date: 144                                                                                                    | C Vear of Passing Pasid Subject Vear of Pasid Vear of Passing Vear of Passing Vear of Passing Vear of Vear of | College / School      | Board/ University Board/ University Subject Combination Si No. Subject solution Si No. Subject be entries are found to be incorrect by be initiated against me. Coument along with the application form                       | Obtained<br>Marks | Total Marks | Percentage    |

To make the payment, click on 'View Payment Details'.

| शहाद महन्द्र कमा विश्वविद्य<br>Shaheed Mahendra K<br>प्रधानमंत्री-उषा-मेरु विश्वविद्यालय | धालय, बस्तर<br>C <mark>arma Vishwavidyalaya, Bastar</mark><br>(Accredited by NAAC) |                           |                |          |  |
|------------------------------------------------------------------------------------------|------------------------------------------------------------------------------------|---------------------------|----------------|----------|--|
| shboard / My Application                                                                 | S                                                                                  |                           |                |          |  |
|                                                                                          |                                                                                    |                           |                |          |  |
|                                                                                          |                                                                                    |                           |                |          |  |
| Status of Applicat                                                                       | tion(s) you have applied f                                                         | or:                       |                |          |  |
| Status of Applicat                                                                       | tion(s) you have applied f                                                         | or:                       |                | 000014.0 |  |
| Status of Applicat                                                                       | tion(s) you have applied f                                                         | OF:<br>APPLICATION STATUS | PAYMENT STATUS | ACTION   |  |